# **Virtual Learning Academy**

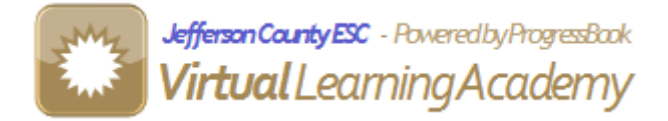

# **Staff Documentation**

Version 4.0 9/2012

| l Overview                                                                                                    |
|----------------------------------------------------------------------------------------------------|
| 2 Login & Homepage                                                                                                    |
| 2.1 Login                                                                                                    |
| 2.2 Homepage       5         2.2.1 Toolbar.       5         2.2.2 Your Courses       5         2.2.3 Your Students.       6         2.2.4 Units to Grade       6         2.2.5 New Messages       6         2.2.6 Finals to Grade       6 |
| 3 Viewing Units                                                                                                    |
| 3.1 Course Units Page                                                                                                    |
| <b>3.2 Unit Page 7</b> 3.2.1 Split Screen View       7         3.2.2 Unit View       8         3.2.3 Questions View       8         3.2.4 Resources View       9                                                                          |
| 1 Grading and Course Progress 10                                                                                                    |
| Graung and Course 1 logress                                                                                                    |
| 4.1 Student Grades Page                                                                                                    |
| 4.1 Student Grades Page                                                                                                    |
| 4.1 Student Grades Page                                                                                                    |
| 4.1 Student Grades Page                                                                                                    |
| 4.1 Student Grades Page                                                                                                    |
| 4.1 Student Grades Page                                                                                                    |
| 4.1 Student Grades Page                                                                                                    |
| 4.1 Student Grades Page104.2 Unit Assessment Page114.3 Course Progress Page134.4 Course Reports135 Messaging155.1 Reading Messages155.2 Writing New Messages165.3 Forum/Threaded Discussion16                                             |
| 4.1 Student Grades Page                                                                                                    |
| 4.1 Student Grades Page                                                                                                    |
| 4.1 Student Grades Page                                                                                                    |

# 1 Overview

The goal of this document is to provide an overview of Virtual Learning Academy or VLA. It will familiarize you with the most common features of the application.

This manual starts by explaining how to login to VLA and what information is contained on the home page. The next section describes how to view unit content, questions and resources. The following section explains the grading of units and viewing the progress of a class. The final two sections explain the messaging system used to interact with students and the help system.

# 2 Login & Homepage

# 2.1 Login

This is the first page of the application. A valid username and password is required in order to proceed.

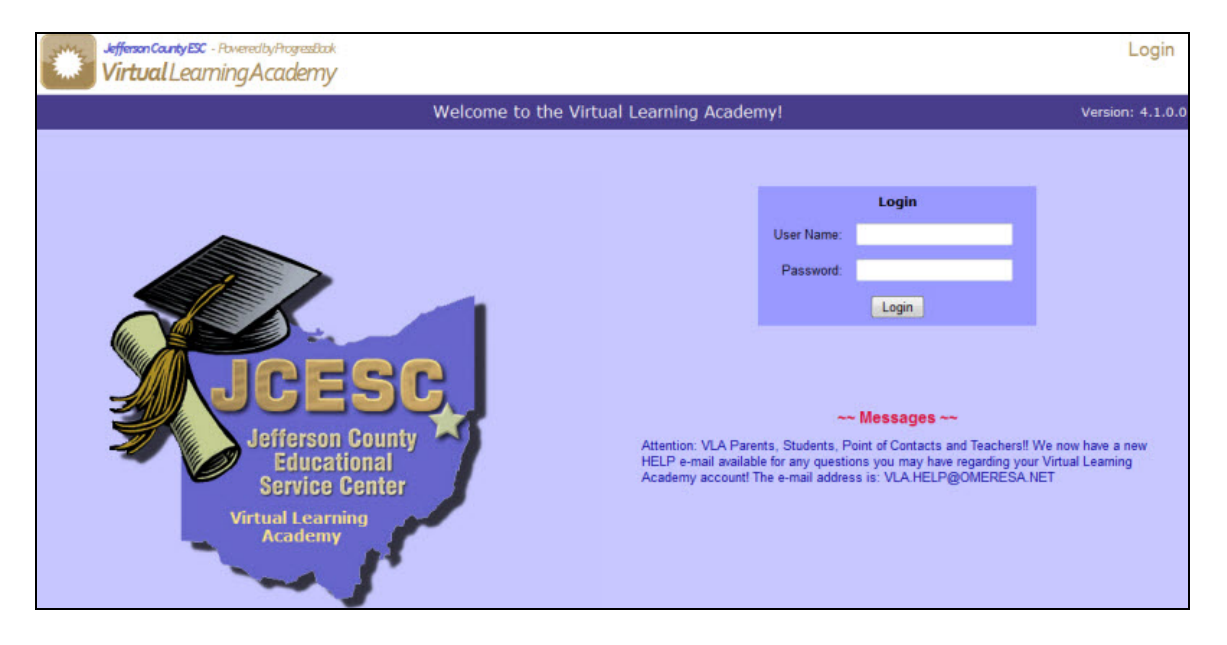

## 2.2 Homepage

The *Home Page* is the first page you will see after logging in. The following sections explain the individual parts of this page.

| Jefferson County ESC - Revereed by P<br>Virtual Learning Acc | nogezilak<br>ademy          |                               | " €                   | 🋓 🖪 🥒 購 🕐 🖳<br>Home Pag |
|--------------------------------------------------------------|-----------------------------|-------------------------------|-----------------------|-------------------------|
|                                                              | Welcome Teacher             | Demo12 TeacherDemo12          |                       | Version: 4.1.           |
| Your Courses                                                 | Units to Grade:             |                               |                       |                         |
| VI A DEMO - Elementany                                       | Course                      | Student                       | Unit                  | Date                    |
| VLA DEMO - Secondary                                         | VLA DEMO Elementary 2011-12 | StudentDemo12, StudentDemo12  | ¿Qué quieres hacer?   | 6/27/2012               |
| VLA DEMO Elementary                                          | VLA DEMO Secondary 2011-12  | StudentDemo12, StudentDemo12  | Criminal Profiling    | 6/28/2012               |
| VLA DEMO Secondary mm                                        | New Messages:               |                               |                       |                         |
| 011-12                                                       | Status From                 | Course                        | Date                  | Re                      |
|                                                              | StudentDemo12 StudentDemo12 | VLA DEMO Elementary 2011-12   | 11/2/2011 7:37:47 PM  | My first recording      |
| Verus Standarste                                             | StudentDemo12 StudentDemo12 | VLA DEMO Elementary 2011-12   | 10/31/2011 3:13:04 PM | Audio                   |
| StudentDemo12.                                               |                             | swered Ø=Attachment           |                       |                         |
| Students in red are expired and                              | Course                      | Student                       |                       |                         |
| from your screen in 30 days                                  |                             | There are no finals to grade! |                       |                         |
| Reports                                                      |                             |                               |                       |                         |
| Class Count Report                                           |                             |                               |                       |                         |
| Shows the number of active                                   |                             |                               |                       |                         |
| students in each class.                                      |                             |                               |                       |                         |

#### 2.2.1 Toolbar

The toolbar is located in the top right corner of the homepage and provides access to some commonly used features of VLA. The toolbar can be found on every page.

- The term of the VLA *Home Page*.
- View messages (See <u>Section 5.1</u> for details).
- Solution View VLA Teacher Blog (See <u>Section 6.3</u> for details).
- Write a message (See <u>Section 5.2</u> for details).
- View Forum, Threaded Discussion (See <u>Section 5.3</u> for details).
- **?** Frequently asked questions (See <u>Section 6.1</u> for details).
- **\blacksquare** Contact technical support (See <u>Section 6.2</u> for details).
- logout of the system.

#### 2.2.2 Your Classes

This section displays a list of your classes. Clicking on a class name will take you to the *Course Units* page where you can view the units associated with the class. Clicking the **licon** takes you to the *Class Progress* page where you can see student grades.

| Your Courses                    |   |
|---------------------------------|---|
| ACT ACT Preparation_10th Ed     |   |
| <u>(1-18)</u>                   |   |
| ACT ACT Preparation_10th Ed     | m |
| (19-36)                         |   |
| ACT ACT Preparation 10th Ed     |   |
| ENG LA Kindergarten             |   |
| FAITI Introduction to Theatre I |   |

#### 2.2.3 Your Students

This section displays a list of students from all of your classes. To view student grades, click on a name and you will be taken to the *Student Grades* page. Clicking on the i con will display a new message window. Clicking the i con takes you to the '*View As the Student*' page. What this means is that when you click this icon you will be taken to the homepage of the student. This is the exact same page the student sees when they login. Then you can then travel through the VLA application as the student. This feature can be used to assist students who are having problems with VLA. Also, this allows you to see their units and grades in other classes.

| Your Students        |   |            |
|----------------------|---|------------|
| Baldridge, Victoria  | ß | <b>6</b> 2 |
| Dingus, Shayna       | ø | <b>62</b>  |
| Fernberg, Heather    | ø | <b>62</b>  |
| Fuchs, Savanna       | ø | 62         |
| Greathouse, Natisha  | ø | <b>62</b>  |
| Hardman, Jay         | ø | <b>62</b>  |
| Hysell, Aubrey       | ø | <b>62</b>  |
| <u>Marling, Evan</u> | ø | 62         |

#### 2.2.4 Units to Grade

This section displays a list of all assignments that have been submitted by your students for grading. Clicking on a unit name will take you to the *Unit Assessment* page where it can be graded.

| Units to Grade:             |                    |              |          |  |  |  |
|-----------------------------|--------------------|--------------|----------|--|--|--|
| Course                      | Student            | Unit         | Date     |  |  |  |
| VLA DEMO Secondary 2011-12  | Demos2012, Student | Surface Area | 9/4/2012 |  |  |  |
| VLA DEMO Elementary 2011-12 | Demos2012, Student | Little Seeds | 9/4/2012 |  |  |  |

#### 2.2.5 New Messages

This section of the homepage displays unread and not answered messages. Click on the name in the '*From*' column to view the message.

| Γ | New Messages: |                |        |                       |                 |  |
|---|---------------|----------------|--------|-----------------------|-----------------|--|
|   | Status        | From           | Course | Date                  | Re              |  |
|   | 2 🕈           | Taylor Beckham |        | 4/22/2012 11:40:56 PM | RE: End of year |  |
|   | ☑=Unread      |                |        |                       |                 |  |

#### 2.2.6 Finals to Grade

This section displays a list of students who have completed all of their units and need a final grade assigned. Clicking on a student's name will take you to the *Student Grades* page where a final grade can be entered.

| Pinals to Gradei       |              |  |  |  |
|------------------------|--------------|--|--|--|
| Course                 | Student      |  |  |  |
| Math Integrated Math I | Wright, Anna |  |  |  |

# **3 Viewing Units**

#### 3.1 Course Units Page

To get to the *Course Units* page click on the class name in the '*Your Courses*' section of the *Home Page*. This page displays a list of all the units for a class. Clicking on a unit name will take you to the *Unit* page where you can review the unit.

| Jefferson County<br>Virtual Le | ex - RweedbyRageetlak<br>carningAcademy                                  | 🟠 👜 🖪 🥖 🎙               | 🖡 🕜 🖵 🌘<br>Course Unit |
|--------------------------------|--------------------------------------------------------------------------|-------------------------|------------------------|
|                                | Course: VLA DEMO Elementary 2011-12 🔹                                    |                         |                        |
| Click                          | on the unit name to view the unit                                        |                         |                        |
| Seq#                           | Unit Name                                                                | Author                  |                        |
| 1                              | Comparing                                                                | Kotsanis Moore          | 1                      |
| 2                              | Months of the Year, Part One (enero, febrero, marzo, abril, mayo, junio) | Ullom Silvestri         | 1                      |
| 3                              | Little Seeds                                                             | Julie Kireta            | 1                      |
| 4                              | Art, Artist's Tools, Spanish Artist Pablo Picasso                        | Teresa Silvestri        | 1                      |
| 5                              | The Magic of Autumn                                                      | Morgan DiNapoli, Fisher | 1                      |
| 6                              | The Dominican Republic, Baseball and Merengue                            | Teresa Silvestri        | 1                      |
| 7                              | The Most Important Person in the World                                   | Bonnie DiNapoli         | 1                      |
| 8                              | ¿Qué quieres hacer?                                                      | Teresa Silvestri        | 1                      |
| 9                              | Understanding Geometric Concepts                                         | Sharon Doty             | 1                      |
| 10                             | Latitude and Longitude                                                   | Lori Roberts            | 1                      |
| 11                             | Inherited Traits                                                         | Cynthia Bordash         | 1                      |
| 12                             | Exploring Algebra Through Diagrams and Pictures                          | Sharon Doty             | 1                      |
| 13                             | Nouns, Pronouns, and Adjectives                                          | Jennifer Bruce          | 1                      |
| 14                             | Context Clues, Comprehension, and Summarizing                            | Jennifer Bruce          | 1                      |
| 15                             | Early Civilizations                                                      | John Retton             | 1                      |
| 16                             | The Universe and Our Solar System                                        | Debbie Straka           | 1                      |

## 3.2 Unit Page

The *Unit* page allows the teacher to see the unit content, questions and additional resources. The following sections will explain the various options available in the vertical toolbar on the left.

#### 3.2.1 Split Screen View

The Split Screen view shows the unit content and questions on the same page.

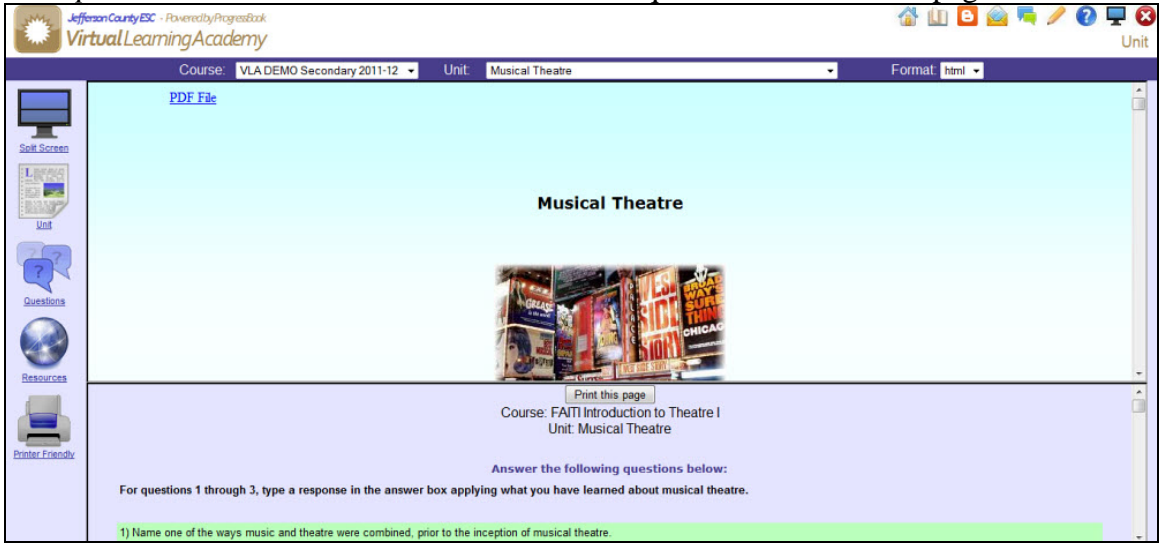

#### 3.2.2 Unit View

The Unit view shows a unit's content.

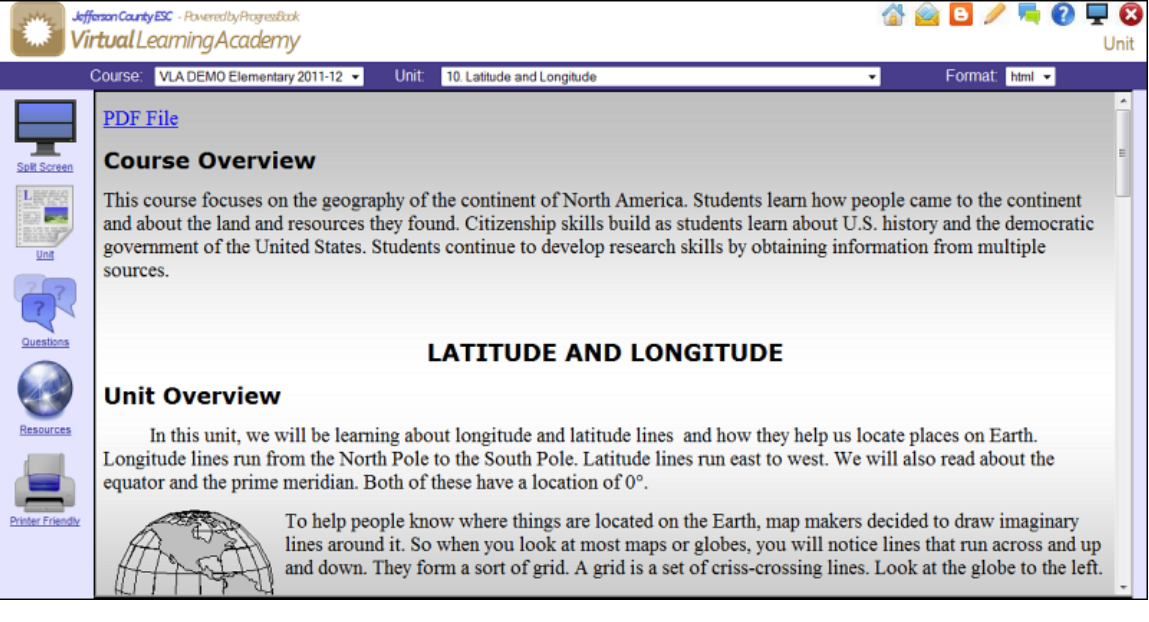

#### 3.2.3 Questions View

The Questions view shows a unit's questions.

| JeffersonCourt<br>Virtual    | ny 82° - PaveedbyPlogesibak<br>Learning Academy                                                                                                    | 💣 🙆 🕒 | Answer Questions |
|------------------------------|----------------------------------------------------------------------------------------------------|-------|------------------|
|                              | Course: VLA DEMO Elementary 2011-12 VInit: 10. Latitude and Longitude                                                                                                    |       |                  |
| Solt Screen                  | Answer the following questions below:<br>Using the map of the world from your lesson, answer the following questions.                                                     |       |                  |
| Une<br>Guestions             | 1) The line that divides the world in half into an eastern and western section is called the A) latitude B) longitude C) prime meridian D) equator Correct Answer: C Save | -     |                  |
| Resources<br>Protect Friedly | 2) What is the coordinates for the equator and the prime meridian?                                                                                                    |       |                  |
|                              | 20000 character(s) left                                                                                                    |       |                  |

#### 3.2.4 Resources View

The *Resources* view shows where you can find more information or sample problems for the unit. They can be documents or websites.

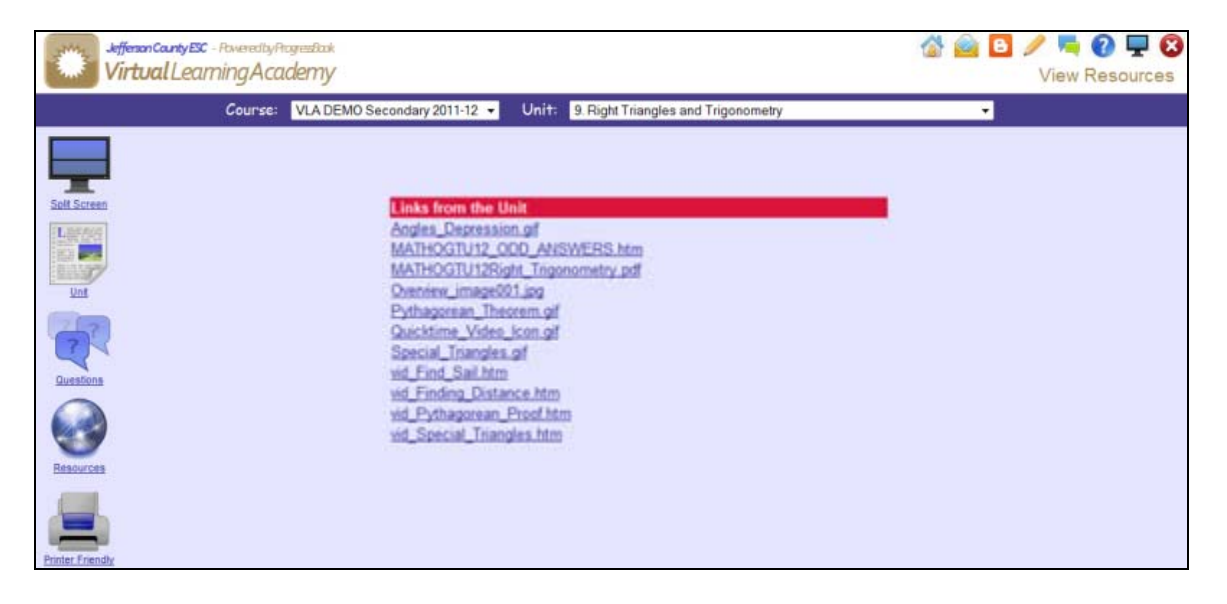

# 4 Grading and Course Progress

#### 4.1 Student Grades Page

To get to the *Student Grades* page click on the student's name in the '*Your Students*' section of the *Home Page*. On this page you can view the student's units and grades. You can change between courses by using the '*Course*' dropdown menu. Clicking on the unit name will take you to the *Unit Assessment* page.

| ffenonCountyESC - I | twends/Argrestizek                                                           |        |           | 🚷 📄 🖉  | ° 🦷 🤅  |
|---------------------|------------------------------------------------------------------------------|--------|-----------|--------|--------|
| i <b>rtual</b> Leam | ingAcademy                                                                   |        |           |        | Studer |
|                     | Student: DeGennaro, Anthony 💌 Course: LANG Spanish I (19-36) 💌               |        |           |        |        |
| (he)                | Course Start Date License End Date 2/12/2012 2/12/2013                       |        |           |        |        |
| Seq#                | Unit Name                                                                    | Status | Seat Time | Mark   |        |
| 19                  | Verbs, Present Tense E.IE, The Diphthong IE                                  | Graded | 2:59      | 93% 93 |        |
| 20                  | Sports, Verbs O.UE, Telling Time                                             | Graded | 1:44      | 83% 83 |        |
| 21                  | Varbs E.I. Indirect Object Pronouns                                          | Graded | 1:49      | 87% 87 |        |
| 22                  | Weather, Seasons, Present Progressive Tense                                  | Graded | 1:29      | 88% 88 |        |
| 23                  | Comparisons, Despriptions, The Diphthong ID                                  | Graded | 4:17      | 03% 03 |        |
| 24                  | Medical Information, Tener, the Dishthong UA                                 | Graded | 2:54      | 70% 70 |        |
| 25                  | Facial Features, Superlatives & the Suffix ISIMO                             | Graded | 2:56      | 71% 71 |        |
| 20                  | Phrases Hace., Que, Acabar de, Time Ingrements, The Dishthong IU             | Graded | 4:09      | 04% 04 |        |
| 27                  | Review and Evaluation                                                        | Graded | 4:04      | 75% 76 |        |
| 28                  | Clothing, Numbers to 1.000, - AU and -EU                                     | Graded | 3:08      | 83% 83 |        |
| 29                  | Negative and Positve Expressions, Pronunciation of Triphthongs Communication | Graded | 3:17      | 59% 59 |        |
| 30                  | The House, Estar and Ser, Saber, Direct Object Pronouns                      | Graded | 2:15      | 72% 72 |        |
| 31                  | Furniture, Nominalization of Adjectives                                      | Graded | 2:05      | 77% 77 |        |
| 32                  | Directions, Securi, Demonstrative Adjectives                                 | Graded | 2:59      | 65% 65 |        |
| 33                  | Eamiliar Attimative Commands, Household Chores, Haper, The Letter O          | Graded | 1:50      | 83% 83 |        |
| 34                  | Careers, Levels of Address, Basic Personal Questions                         | Graded | 0:54      | 79% 79 |        |
| 35                  | Travel Journal Project                                                       | Graded | 5:58      | 80% 80 |        |
| 38                  | Second Semaster Final                                                        | Graded | 2:13      | 64% 64 |        |
|                     | Totals                                                                       |        | 51:00     | 75.67% |        |

#### 4.2 Unit Assessment Page

There are two ways to get to the *Unit Assessment* page:

- Click on the course name in the 'Units to Grade' section of the Home Page.
- Click on the unit name on the *Student Grades* page.

This page allows the teacher to grade a student's answers to a unit.

| JiffmanCautySE - AswedbyArgesetak 🙆 🤗 🖉                                                                                                    | 🦷 🕑 🖵 🔇        |
|----------------------------------------------------------------------------------------------------|----------------|
| Course: HEALTHPE Physical Education   Student: Limburg, Test4 Unit: 13. MyPlate - Part 2                                                                         | nit Assessment |
| Status: Submitted     Mark: 0%       Show Calculated Grade       For the first four questions, select the BEST answer.                                           | ۲              |
| 1) The YELLOW GROUP on the MyPlate stands for which food group?<br>A) Grains<br>B) Vegetables<br>C; Fruit<br>D) Meat and beans<br>E; D) is<br>F; Milk and Cheese |                |
| Attachment(s): None<br>Correct Answer: E                                                                                                    |                |
| Correct © Incorrect © Re-Do © Exclude View Content Teacher Comments:                                                                                             |                |

Perform the following steps to grade a unit:

 To grade a question choose the 'Correct', 'Incorrect', 'Re-Do' or 'Exclude' button appropriately. By selecting 'Re-Do', the student will be able to make corrections, once the unit is sent back to them. By selecting 'Exclude', the question is not counted and does not factor into the student's score. Comments for the student regarding their answer to the question can be entered in the 'Teacher Comments' textbox. The students will be able to see the comments once a grade is assigned for the unit. 2) Continue grading until the end of the unit. If you have to stop grading in the middle of the unit press the 'Save & Calculate the Grade' button at the bottom of the page. This will save the questions that you have already graded so that they do not have to be redone when you log back in.

| Jefferson County ESC - Powered by Progress Dark<br>Virtual Learning Academy                                                                                  |                                                                                                    | 🔏 🚔 🕒 🥒 🖷 🕢 🖵 🔇<br>Unit Assessment                                                |
|----------------------------------------------------------------------------------------------------|----------------------------------------------------------------------------------------------------|-----------------------------------------------------------------------------------|
| Course: VLA DEMO Secondary                                                                                                    | 2011-12 • Student: StudentDemo12, StudentDemo12 • Unit: 5. Criminal Profiling                                                                                                    | •                                                                                 |
| Status: Submitted Mark: 0%                                                                                                    |                                                                                                    | ۲                                                                                 |
|                                                                                                    | Calculated Grade: 0                                                                                                    |                                                                                   |
| Questions: Answer all questions in a<br>For questions 1 through 10, skim the<br>your word to find clues to the meanin<br>student could understand it. Do NOT | Select the unit status:  Select the unit status:  This unit is complete  This unit is complete  This unit must be re-done  Enter any comments that you would like to send to the student:  You may enter up to 1000 characters. 1000 characters left.  Save & Postthe Grade  a complete sentence unless indicated otherwise. True or Fatse:  chapter listed and use context clues to figure out the meaning of each word. g of your word. Type your definition for the word in the answer box. Make yo use a dictionary or online search to find the meaning of the word. | Use the other words and sentences around<br>our meaning simple, so that a younger |
| 1) trestle in Chapter 1                                                                                                    |                                                                                                    |                                                                                   |
| sample answer                                                                                                    |                                                                                                    |                                                                                   |
| Attachment(s): None                                                                                                    |                                                                                                    |                                                                                   |
| Correct Answer: Answers will vary. Samp                                                                                                    | ole Answer: a train bridge                                                                                                    |                                                                                   |
| Orrect ○ Incorrect ○ Re-Do ○ Est                                                                                                    | kclude View Content                                                                                                    |                                                                                   |
| Teacher Comments:                                                                                                    |                                                                                                    | Copy student answer for editing                                                   |

When you have completed grading all questions click the 'Save & Calculate the Grade' button. You will notice that the '*Calculated* Grade' for the unit is displayed just above the pink box.

| JefferenCantyESC - RoveredbyRogesBack |                                                                                                    | 🕼 🚔 🖸 🥖 🗮 🔞 🖵 🔇 |
|---------------------------------------|----------------------------------------------------------------------------------------------------|-----------------|
| Course: HEALTHPE P                    | ysical Education • Student: Limburg, Test4 • Unit: 13. MyPlate - Part 2                                                                                                    | Unit Assessment |
| Status: Submitted Mark: 0%            |                                                                                                    | ©               |
|                                       | Calculated Grade: 0<br>% Correct: 0 Grade<br>Select the unit status:<br>® This unit is complete<br>© This unit must be re-done<br>Enter any comments that you would like to send to the student: |                 |
|                                       | You may enter up to 1000 characters. 1000 characters left.                                                                                                    |                 |

3) Inside the pink box is where you enter the student's grade for the unit. The percentage correct is automatically placed in the '% *Correct*' textbox. However you can change the number. Place the same number grade in the '*Grade*' textbox. Also, enter any comments you would like the student to receive in the comments textbox. Finally, hit the '*Save & Post the Grade*' button. Once the grade is posted the student will be able to see the results. If needed, you can come back at a later time and change the grade for the student.

You can also request that the student redo the unit by changing the 'Select the unit status' button to 'This unit must be re-done' and hitting the 'Save & Post the Grade' button. Then when the student checks the status of their unit it will be marked that it needs to be redone.

#### 4.3 Course Progress Page

To get to the *Course Progress* page click on the icon in the *Your Courses*' section of the *Home Page*. From this page you can view student grades, averages and final scores. By using the *Yiew*' dropdown menu you can also choose to view student *Seat Time*'. Seat time is the amount of time spent working on the class (reading a unit, answering the questions...). Clicking on a unit's score will take you to the *Unit Assessment* page where you can modify the grade. Clicking on a student's name will take you to the *Student Grades* page.

| VII Couleurin igacuderity |                        |       |           |           |                          |            |     |    |    | Course | Progres |
|---------------------------|------------------------|-------|-----------|-----------|--------------------------|------------|-----|----|----|--------|---------|
|                           | Course: LANG Spanish I |       | View:     | Grades    | <ul> <li>Stat</li> </ul> | us: Active | •   |    |    |        |         |
| lame                      | Avg                    | Final | 1         | 2         | 3                        | 4          | 5   | 6  | 7  | 8      | 9       |
| Broomfield, Taryn         | 94                     | A     | 46        | 80        | 61                       | 100        | 96  | 98 | 95 | Q      | 98      |
| aswell, Cody              | 81                     |       | 83        | 84        | 94                       | 96         | 86  | 90 | 83 | 85     | 70      |
| enley, Robin              | 94                     | Α     | <u>97</u> | 92        |                          |            |     |    |    |        |         |
| Formal, Sabrina           | 71                     |       | 70        | 88        | 82                       | 88         | 82  | 73 | 63 | 65     | 86      |
| ongobucco , Logan         | <u>49</u>              | 50    | 88        | 80        | 71                       | 67         | 63  | 80 | 40 | 55     | 62      |
| Aason, James              | 25                     | 25    | 58        | 52        | 26                       | 21         | 21  | 43 | 29 | 47     | 62      |
| dinke, Randy              | <u>96</u>              | 96    | 95        | 100       | 100                      | 100        | 100 | 97 | 90 | 100    | 88      |
| Roberson, Raynell         | <u>90</u>              |       | 100       | <u>91</u> | <u>97</u>                | <u>91</u>  | 85  | 90 | 79 |        |         |
| Stetter, Gabby            | 31                     |       | 33        | 50        | 26                       | 3          | 15  | 60 |    |        |         |
| Averages                  | <u>66</u>              |       | 78        | 80        | 70                       | 71         | 68  | 79 | 68 | 59     | 78      |

## 4.3 Course Reports

To get to the *Course Reports* page click on the "Class Count Report" link in the '*Reports*' section of the *Home Page*.

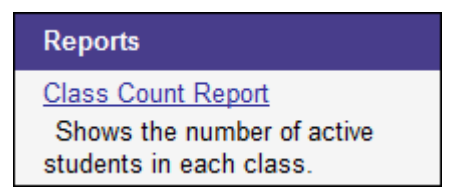

Select what information you would like to include on the report and click 'Run Reports.'

| Choose the options then press the run button         Select a District:         VLA       Select Teacher(s):       Include Fields:         Student ID       Student ID         Student ID       Expiration Date         Current Grade       Last Logged In         Select Course(es):       Sort Report by:         ACT_10th Ed: ACT ACT Preparation_11       Sort Report by:         ACT_10th Ed: ACT ACT Preparation_11       District/Course/Teacher/Student         District/Teacher/Course/Student       District/Teacher/Student         FAIL       Current Introduction to Theate I         INSTREE       ACT_10th Ed: ACT ACT Preparation_11         ACT_10th Ed: ACT ACT Preparation_11       District/Course/Teacher/Student         District/Teacher/Course/Student       District/Teacher/Student         INSTREE       LANGS100: LANG Spanish 110         INSTREE       LANGS100: LANG Spanish 110 | Sefferson Carry ESC - Powered by Progress Dark<br>Virtual Learning Academy |                                                                                                    | 🟠 🥁 🖪 🥒 🗮 😧 🖵 🔇<br>Class Count - Detail                                                                                                    |
|----------------------------------------------------------------------------------------------------|----------------------------------------------------------------------------|----------------------------------------------------------------------------------------------------|----------------------------------------------------------------------------------------------------|
| Select Course(es):       Sort Report by:         All Courses <ul> <li>ACT_10th Ed: ACT ACT Preparation_1</li> <li>District/Course/Teacher/Student</li> <li>District/Teacher/Student</li> <li>District/Teacher/Student</li> <li>Bistrict/Teacher/Student</li> <li>Select the Output Format:</li> </ul> LANGS101: LANG S101: LANG S101: LANG S102: LANG Spanish 110         AMS Samish 110                                                                                                    | Choose th<br>Select a District:                                            | e options then press the run be<br>Select Teacher(s):<br>Silvestri-TEACHER, Teresa                                                                                                    | Include Fields:<br>Student ID<br>Student Name<br>District Name<br>Expiration Date<br>Current Grade<br>Last Logged In                                                          |
| PDF     PDF     Excel     TIFF     RTF                                                                                                    |                                                                            | Select Course(es):<br>ACT_10th Ed: ACT ACT Preparation_1<br>ACT_10th Ed: ACT ACT Preparation_1<br>ACT_10th Ed: ACT ACT Preparation_1<br>ACT_10th Ed: ACT ACT Preparation_1<br>ENG LAKG: ENIG LA Kindergarten<br>FAIT: FAITI Introduction to Theatre I<br>LANGS110: LANG Spanish 110<br>LANGS120: LANG Spanish 120 * | Sort Report by:<br>© Course/Teacher/Student<br>District/Course/Teacher/Student<br>District/Teacher/Course/Student<br>Select the Output Format:<br>PDF<br>Excel<br>TIFF<br>RTF |

The reports can be printed or saved to your desktop.

| Teacher2011, Train              | ning<br>amo - Demo District - Teacher2011 | Active | Students    |
|---------------------------------|-------------------------------------------|--------|-------------|
| VLA May 2011 De                 |                                           |        | orudonito   |
| VLA May 2011 De<br>Student Name | DistrictName                              | Grade  | Last Log in |

# 5 Messaging

The system allows you send and receive messages from your students.

#### 5.1 Reading Messages

To view the *Messages* page click the *icon* in the toolbar. Click on the name in the *'From/To'* column to read a message.

| Jefferson Cantyle<br>Virtual Lea | ∝ - Roweredby<br>amingAc | Progressiaak<br>ademy |                           |                         | 1                          | 8                   | 8   | 1 | <b>F</b> | 0 J | <b>P </b><br>ages |
|----------------------------------|--------------------------|-----------------------|---------------------------|-------------------------|----------------------------|---------------------|-----|---|----------|-----|-------------------|
|                                  |                          | Course:               | All Courses               | <ul> <li>Vie</li> </ul> | W. Messages Sent 👻         |                     |     |   |          |     |                   |
|                                  | Click on the             | Name to View t        | he Message                | Number of records to    | display per page: 50 💌 Sel | lect: <u>All Ne</u> | one |   |          |     |                   |
|                                  | Pages: 1 2 3             | 456789                |                           |                         |                            |                     | -   |   |          |     |                   |
|                                  | Status                   | From/To               | Course                    | Date                    | Re                         | Del                 | ete |   |          |     |                   |
|                                  | a                        | Anthony<br>DeGennaro  | LANG Spanish I (19-36)    | 7/23/2012 6:31:59<br>PM | RE: travel journal         | E                   | 1   |   |          |     |                   |
|                                  | a                        | Logan Longobucco      | LANG Spanish I            | 7/15/2012 3:20:41<br>PM | RE:                        | E                   | 3   |   |          |     |                   |
|                                  | a                        | Anthony<br>DeGennaro  | LANG Spanish I (19-36)    | 7/13/2012 5:08:59<br>PM | RE: travel journal         | E                   |     |   |          |     |                   |
|                                  | a                        | Logan Longobucco      | LANG Spanish I            | 7/13/2012 4:57:48<br>PM | RE: finishing course       | E                   | 3   |   |          |     |                   |
|                                  | a                        | Logan Longobucco      | LANG Spanish I            | 7/13/2012 1:22:30<br>PM | RE: finishing course       | E                   | 1   |   |          |     |                   |
|                                  | a                        | Logan Longobucco      | LANG Spanish I            | 7/13/2012 8:11:43<br>AM | RE: finishing course       | E                   | 3   |   |          |     |                   |
|                                  | a                        | Logan Longobucco      | LANG Spanish I            | 7/12/2012 8:10:50<br>PM | finishing course           | E                   |     |   |          |     |                   |
|                                  | a                        | Logan Longobucco      | LANG Spanish I            | 7/10/2012 6:50:28<br>PM | RE:                        | E                   | 3   |   |          |     |                   |
|                                  | a                        | Logan Longobucco      | LANG Spanish I            | 7/9/2012 9:32:57 PM     | RE:                        | E                   | - 1 |   |          |     |                   |
|                                  | 🖂 = Unread               | 🗇 = Read  🕈 = A       | nswered 🛛 🔻 = Not Answere | d 0 = Attachment        |                            | Del                 | ete | - |          |     |                   |

To respond to the message click the '*Click Here to answer*' link at the bottom of the message.

| From: StudentDemo12 StudentDemo12<br>To: TeacherDemo12 TeacherDemo12<br>Date: 11/2/2011 7:37:47 PM<br>Re: My first recording<br>Attachment(s): Recording.way |    |
|----------------------------------------------------------------------------------------------------|----|
| Dear Teacher Demo,<br>I hope the recording of my voice worked. It was fun!                                                                                   |    |
| Your student,                                                                                                    |    |
| Student Demo                                                                                                    |    |
|                                                                                                    |    |
|                                                                                                    |    |
|                                                                                                    |    |
|                                                                                                    |    |
| Important A renty has been requested. Click Here, to answer                                                                                                  | .: |
| importante Arepiy nas been requested. Chick here to answer.                                                                                                  |    |

#### 5.2 Writing New Messages

To write a new message click the  $\swarrow$  icon in the toolbar. Choose which student or class to send the message to by using the '*To*' dropdown menu.

| From:                     | Spring Demo                                                      |   |
|---------------------------|------------------------------------------------------------------|---|
| To:                       | Spring, Demo-Student (VLA May 2011 Demo - Demo - Demo, Spring) 🔻 |   |
|                           | Show Parents                                                     |   |
| Date:                     | 6/6/2011 6:49:51 PM                                              |   |
| Re:                       | Email question                                                   |   |
| Attachment(s):            | Add Attachment Add Recording                                     |   |
| Type to the student here. | -                                                                | * |
|                           |                                                                  |   |
|                           |                                                                  |   |
|                           |                                                                  |   |
|                           |                                                                  |   |
|                           |                                                                  | - |
| You may enter up to 2000  | 0 characters. 20000 characters left.                             |   |
|                           |                                                                  |   |
|                           | Would you like an answer to your message? 📀 Yes 🖲 No             |   |
|                           | Send the Message Cancel                                          |   |
|                           |                                                                  |   |
|                           |                                                                  |   |
|                           |                                                                  |   |
|                           |                                                                  |   |
|                           |                                                                  |   |
|                           |                                                                  |   |

#### 5.3 Forum/Threaded Discussion

To post a message on the forum, click on the icon in the toolbar. Choose to post the message for all students to view or select a specific class. See the Threaded Discussion Instruction Manual for step-by-step instructions.

| Jeffenson Caurly ESC - Powered by Progressical<br>Virtual Learning Academy |                                 |      |      |      |        | <b>a</b> 🙆 | 8 | / 록<br>Mess | 🕜 🖵<br>age For | um S |
|----------------------------------------------------------------------------|---------------------------------|------|------|------|--------|------------|---|-------------|----------------|------|
|                                                                            | Audience: All Students/All Clas | sses | -    |      |        |            |   |             |                |      |
| All Students/All<br>Classes                                                | Post a new topic                |      | Lock | Hide | Delete |            |   |             |                |      |
| Welcome!!                                                                  |                                 | Edit |      |      |        |            |   |             |                |      |
| English research pa                                                        | aper                            | Edit |      |      |        |            |   |             |                |      |
| Fourth of July                                                             |                                 | Edit |      |      |        |            |   |             |                |      |
| Easter                                                                     |                                 | Edit |      |      |        |            |   |             |                |      |
| Track Season to be                                                         | gin!                            | Edit |      |      |        |            |   |             |                |      |
| Valentines Day                                                             |                                 | Edit |      |      |        |            |   |             |                |      |
| Happy New Year!                                                            |                                 | Edit |      |      |        |            |   |             |                |      |
| December                                                                   |                                 | Edit |      |      |        |            |   |             |                |      |
| Thanksgiving                                                               |                                 | Edit |      |      |        |            |   |             |                |      |
|                                                                            |                                 |      |      |      | Update |            |   |             |                |      |

# 6 Support

## 6.1 Frequently Asked Questions

Click the **1** icon in the toolbar to view frequently asked questions.

## 6.2 Contact Tech Support

| Click the 🖵 icon in       | n the toolbar to send a message to Tech Support.     |
|---------------------------|------------------------------------------------------|
| From: 1                   | eacherDemo12 TeacherDemo12                           |
| To:                       | Jefferson, POC 👻                                     |
| Date: 9                   | )/7/2012 10:55:35 AM                                 |
| Re:                       |                                                      |
| Attachment(s):            | Add Attachment Add Recording                         |
|                           |                                                      |
|                           |                                                      |
|                           |                                                      |
| You may enter up to 20000 | characters. 20000 characters left.                   |
|                           |                                                      |
|                           | Would you like an answer to your message? 📀 Yes 🖲 No |
|                           | Send the Message Cancel                              |

### 6.3 VLA Teacher Blogs

Click the **b** icon in the toolbar to view the VLA Teacher Blog. The students also have a VLA Student Blog on their homepage.

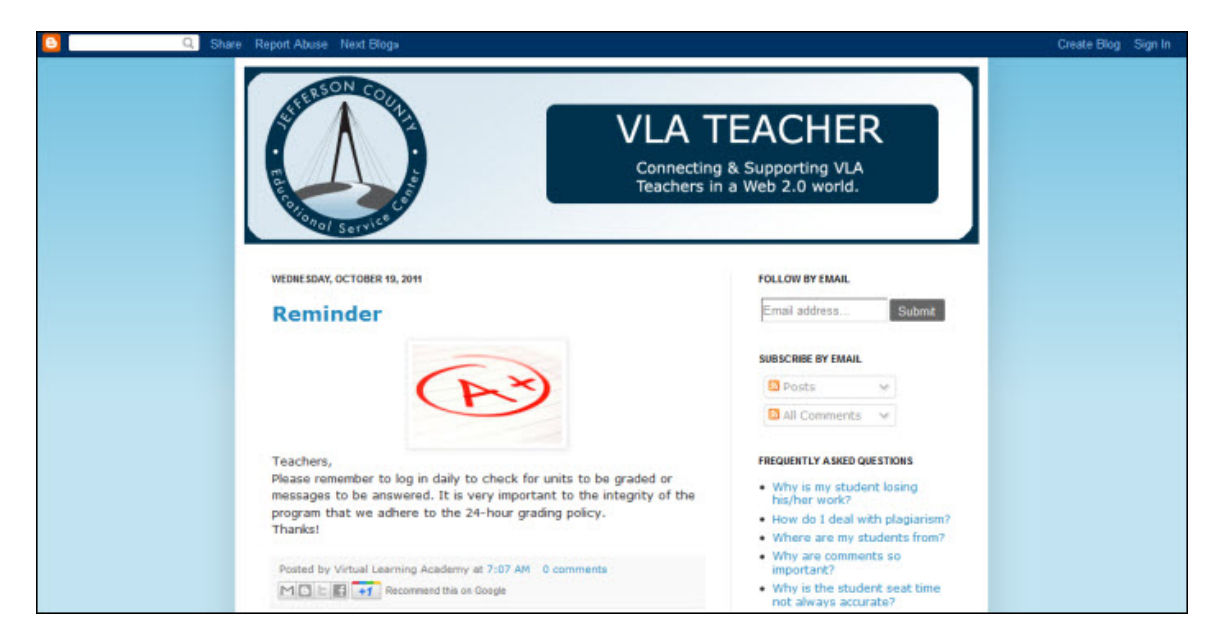